#### テレビ会議システム 簡易マニュアル VC\_001

## 【準備】

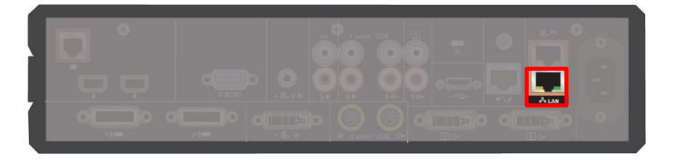

- 機器背面、赤枠内のポートと教室内 の所定のポートを LAN ケーブルで 接続します。
- テレビ、テレビ会議システムの AC 電源を接続します。

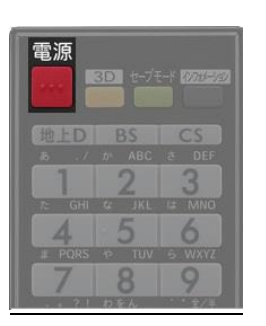

③ テレビの電源を入れます。

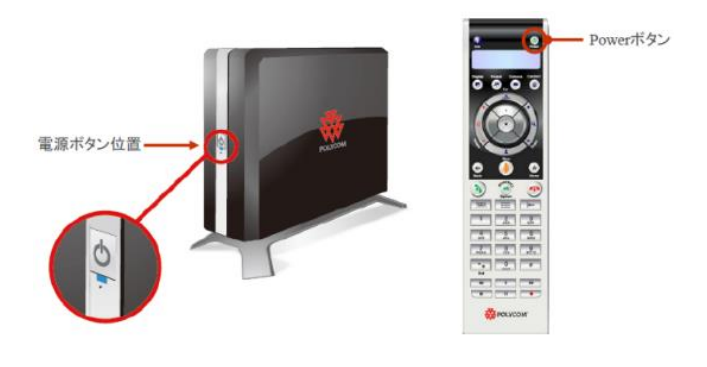

 ④ 機器本体前面、もしくはリモコンボタンを 押し、テレビ会議システムの電源を入れます。
電源が投入されると本体前面の LED が青く 点灯します。

# 【終了】

- 1. テレビ会議システムの電源を落とします。(準備④参照)
- 2. テレビの電源を落とします。(準備③参照)
- 3. 電源を壁から外します。(準備②参照)
- 4. LAN ケーブルを外します。(準備①参照)

2015 年 10 月 07 日作成 総合情報コラボレーションセンター

## 【操作編】

<u>ダイヤル方法</u>

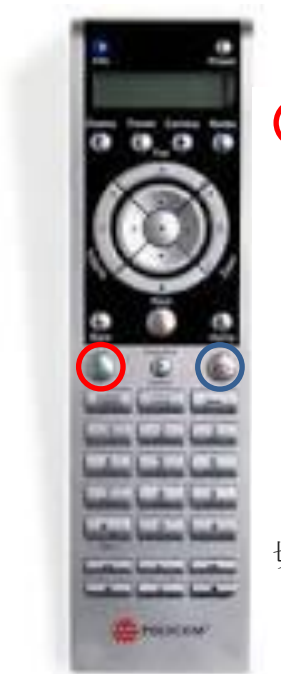

〇のボタンを押し、相手のアドレスを入力します。

#### 【参考】

- 1対1で接続する場合
  - ・東京外国語大学側アドレス: 202.13.5.241

多地点サーバを経由して接続する場合

・東京外国語大学多地点サーバ: 202.13.5.243##0000

切断する場合はのを押す。

### <u>カメラ・音量を操作する</u>

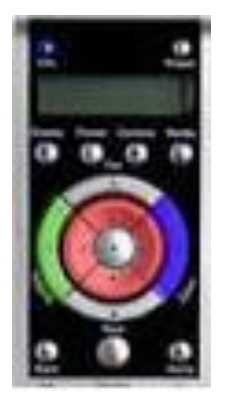

赤いボタンを押し、カメラの向きを調節します。

青いボタンを押し、カメラのズームを調節します。

緑ボタンを押し、テレビ会議から出力される音量を調節します。

注:

テレビ会議システムの音量調節とテレビの音量調節がありますが、 どちらか一方の音量を極度に上げると音が歪む原因となります。 音量を上げる場合はそれぞれを上げて調節して下さい。

連絡先:

学術情報課 情報基盤係 内線 5160